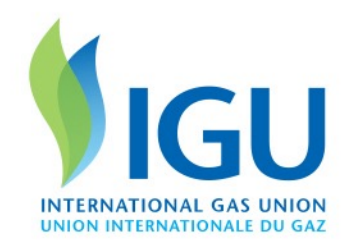

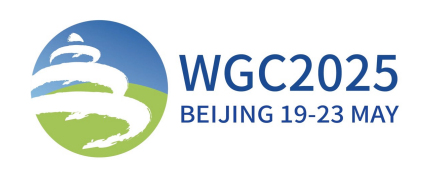

HOST PARTNER

1 シ 北京燃气 BEIIING GAS

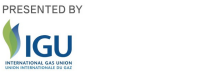

## WGC2025

# **Individual Registration Manual**

18<sup>th</sup> April 2024

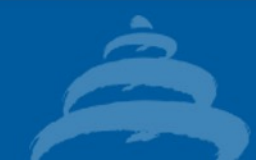

### **Individual Registration**

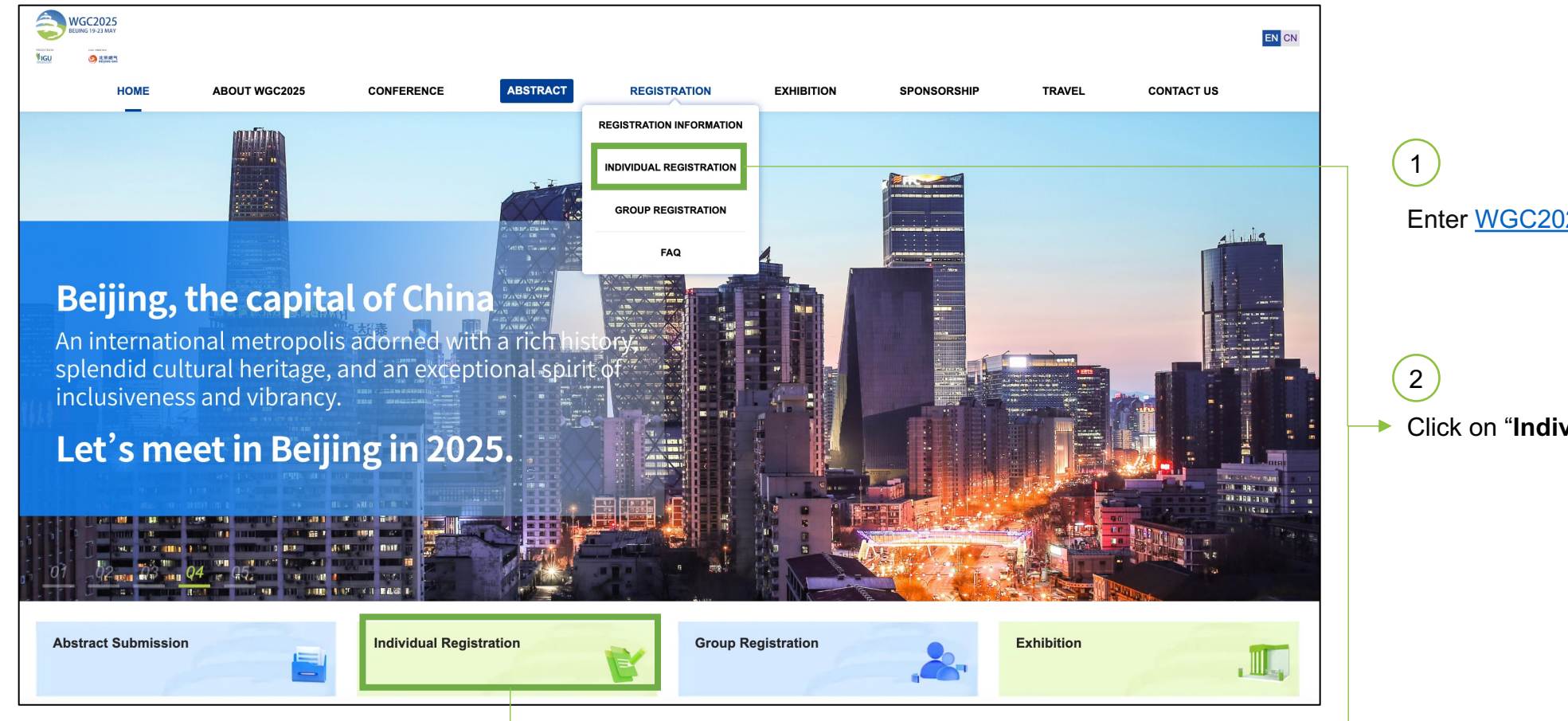

Enter WGC2025 Official Website

Click on "Individual Registration"

#### **Maximising Gas Benefits**

### **Individual Registration**

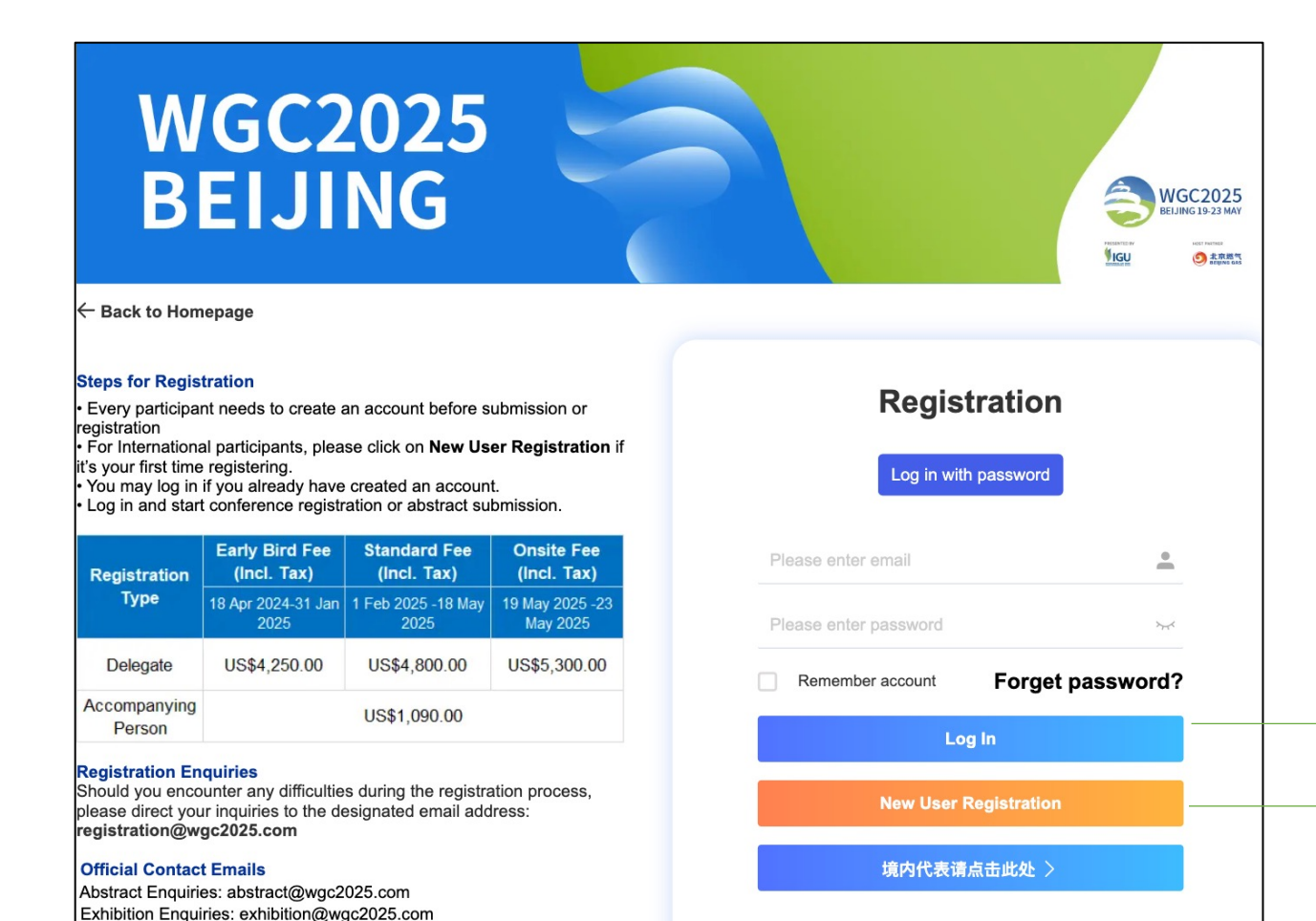

Already have account: log In directly by entering your username and password.

 First-time registration: click on "New User Registration" to create an account.

#### **Maximising Gas Benefits**

Sponsorship Enquiries: sponsorship@wgc2025.com Registration Enquiries: registration@wgc2025.com Media Cooperation Enquiries: marketing@wgc2025.com

Information Enguiries: info@wgc2025.com

### **Individual Registration - Personal Information**

| WGC2025<br>BEIJING                                                                                                    |
|----------------------------------------------------------------------------------------------------|
| Back to Login Page                                                                                                    |
| A Individual registration * Mandatory Fields                                                                                                    |
| * Given Name                                                                                                    |
| Please enter                                                                                                    |
| * Family Name                                                                                                    |
| Please enter                                                                                                    |
| * E-mail                                                                                                    |
| Please enter                                                                                                    |
| * Set password                                                                                                    |
| Please enter                                                                                                    |
| 1) The password must be at least 8 characters long. 2) The password should contain two of the four character types: Uppercase letters, Lowercase letters, Numbers, Symbols. |
| * Confirm password                                                                                                    |
| Please enter                                                                                                    |
| * Gender                                                                                                    |
|                                                                                                    |

#### 1 Fill in your personal information,

where fields marked with \* are mandatory.

#### **Maximising Gas Benefits**

### **Individual Registration - Company Information**

| * Organisation                                                                | * Organisation                                                                |
|-------------------------------------------------------------------------------|-------------------------------------------------------------------------------|
| Please enter                                                                  | Please enter                                                                  |
| Please provide the full name or abbreviation of your affiliated organisation. | Please provide the full name or abbreviation of your affiliated organisation. |
| * Organisation Type                                                           | * Organisation Type                                                           |
| Please Select                                                                 | Company                                                                       |
|                                                                               | * Position                                                                    |
| Please Select                                                                 | Please enter                                                                  |
| Company                                                                       | * Department                                                                  |
| Association                                                                   |                                                                               |
| Organisation                                                                  | Please enter                                                                  |
| Government                                                                    | Billing Address                                                               |
|                                                                               | Please enter                                                                  |
| Other                                                                         | Address will be reflected in the invoice/receipt                              |

Company Information Listed as above.

#### 2

Please fill in the company information and select the **Organisation Type** from the dropdown list.

### **Individual Registration - Company Information**

| 1 | Country of Nationality |
|---|------------------------|
|   | Please select          |
| , | Country of Residence   |
|   | Please Select          |
| ſ | Please Select          |
| ſ | Afghanistan            |
|   | Albania                |
|   | Algeria                |
|   | American Samoa         |
|   | Andorra                |
|   | Angola                 |
|   | Anguilla               |

#### 3

Choose your Country of Nationality & Country of Residence.

### **Individual Registration - Special Dietary Requirements**

| * Do you have any special dietary requirement? |   |              |                                     |
|------------------------------------------------|---|--------------|-------------------------------------|
| Please Select                                  |   |              |                                     |
| Please Select                                  |   |              |                                     |
| Vegan                                          |   |              |                                     |
| No Pork No Lard                                |   |              |                                     |
| No preference                                  |   |              |                                     |
| Others                                         | ] |              |                                     |
|                                                |   | * Do you hav | ve any special dietary requirement? |
|                                                |   | Others       |                                     |
|                                                | ▶ | * Please sta | te your dietary requirement         |
|                                                |   | Please ente  | er                                  |
| $\sim$                                         |   |              |                                     |

### 4

Select your special dietary requirements.

If you have no special requirements, please choose "No Preference".

If you have other requirements that's not listed above, please select "Others" and input your dietary needs.

#### **Maximising Gas Benefits**

### **Individual Registration – Work Information**

| * Please select the option that best describes your organisation's industry sector: |  |  |  |  |
|-------------------------------------------------------------------------------------|--|--|--|--|
| Please Select                                                                       |  |  |  |  |
| Please Select                                                                       |  |  |  |  |
| Ingineering Procurement Construction                                                |  |  |  |  |
| ntegrated Energy Company                                                            |  |  |  |  |
| rading & Marketing                                                                  |  |  |  |  |
| erminal Operator                                                                    |  |  |  |  |
| Shipping/Shipyard                                                                   |  |  |  |  |
| Storage, Transmission and Distribution                                              |  |  |  |  |
| łydrogen Technologies                                                               |  |  |  |  |

#### 5

Please select the **industry** in which your organisation operates. Scroll up and down to see more options.

#### Maximising Gas Benefits

### **Individual Registration – Work Information**

| * Please select the option that best describes your job function: | * Please select the option that best describe your level of responsibility: |
|-------------------------------------------------------------------|-----------------------------------------------------------------------------|
| Please Select                                                     | Please Select                                                               |
| Please Select                                                     | Please Select                                                               |
| Administration, Assistant                                         |                                                                             |
| Analysis, Business Advisor, Consultant                            | C-level                                                                     |
| Chairman, President, COO, CEO                                     | Senior Management                                                           |
| Commercial, Business Development                                  | Middle Management/Lead                                                      |
| Education, Training                                               | Intermediate                                                                |
| Engineer, Technical Specialist                                    | Specialist                                                                  |
| Finance                                                           | Entry/Junior                                                                |

6

Please select your job function and level of responsibility.

### Individual Registration – Visa Invitation Letter Request

\* Do you require an Visa Invitation Letter? O No Yes The Visa Invitation Letter will be sent to your registered email within 15 working days. \* Name as exactly printed in passport Please enter \* Passport Number Please enter \* Date of Birth Please enter \* Visa Application Office Please enter \* Date of Entry into China

Please enter

### 7

Please Input your **Visa Invitation Letter** information if needed. Please make sure your information is accurate.

### Individual Registration – Registration Completion

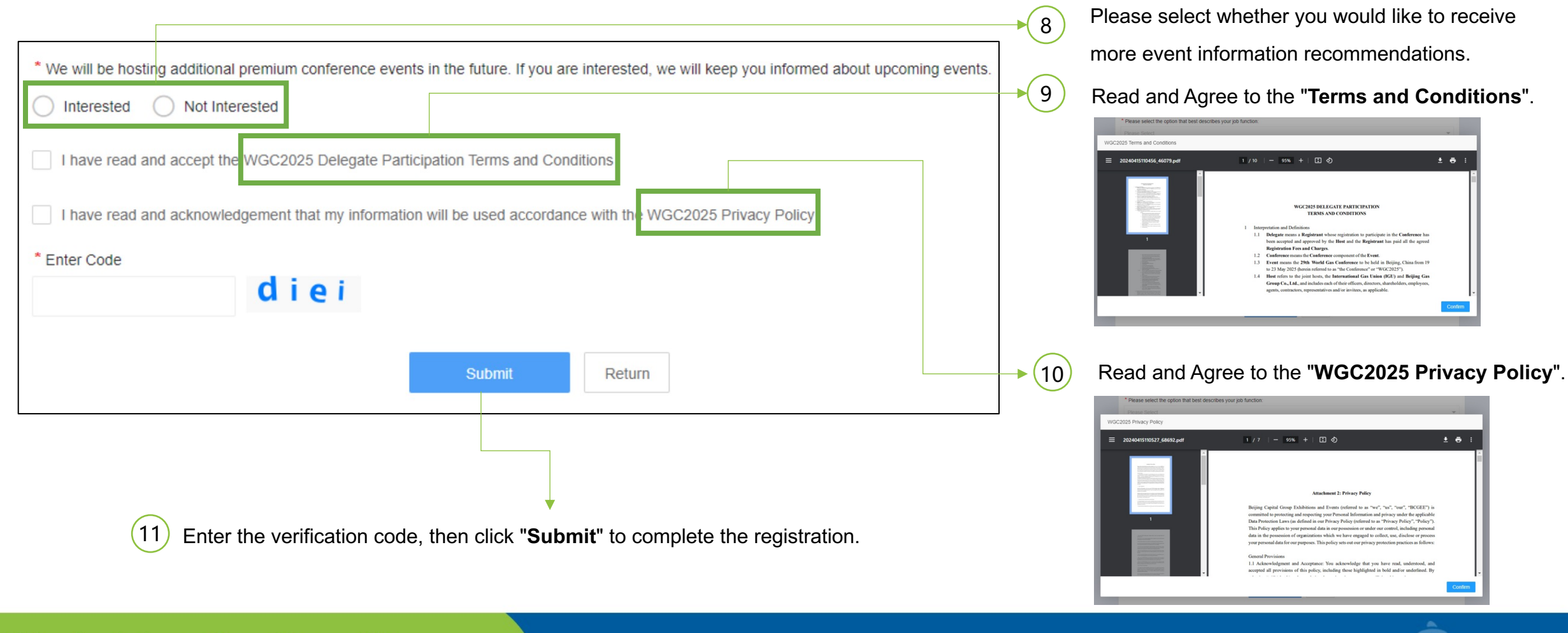

#### **Maximising Gas Benefits**

### **Individual Registration – Payment**

| MY DASHBOARD                                | THE WORLD GAS CONFERENCE 2025 (WGC2025) 🕜 Back to Homepage                                                                                                    | e                                                                          |
|---------------------------------------------|----------------------------------------------------------------------------------------------------|----------------------------------------------------------------------------|
| ome Page                                    | Select a Registration Type                                                                                                    |                                                                            |
| tract Review 🕶                              | 1 Registration                                                                                                    |                                                                            |
| mission<br>mission<br>nagement<br>istration | Early Bird Fee (Incl. Tax) (18 Apr 2024-31 Jan 2025) USD 4250.00                                                                                                    | <ul><li>12</li><li>Please select the type of fee.</li></ul>                |
| npanying<br>n Registration<br>ders          | 2 Reminder                                                                                                    |                                                                            |
| onal<br>nation<br>ige Password              | Entitlement of Registration<br>Delegate Registration fee includes access to Opening/Closing Ceremony, Plenaries, Industry Insights, Current Debates, Flagship Report, Technology and<br>Innovation Centre sessions and full access to the exhibition.                                                                                                    |                                                                            |
|                                             | Terms and Conditions                                                                                                    |                                                                            |
| Exit                                        | Registered delegates who are unable to attend may send an alternate i.e. one-for-one substitution within the same organisation at no extra charge. Substitution request must be submitted in writing to registration@wgc2025.com until 18 April 2025. Substitution shall be deemed successful only subsequent to confirmation and response by the WGC2025 registration team.                                                                                                    | 13                                                                         |
|                                             | Registration Cancellation Policy         1. All cancellations must be emailed to registration@wgc2025.com. Please include your registration name and ID. Confirmation of cancellation shall be deemed effective only upon acknowledgment and response from the WGC2025 registration team.         2. Refund of the registration fee will be as follows:         • Cancellations received until and including 31 Jan 2025: Full refund* (registration fee - administration fee)         • Cancellations received from 01 Feb 2025 until and including 18 Mar 2025: 50%refund* [(registration fee - administration fee)*50%]         • 19 Mar 2025: No refund will be made         * The payment refunded will deduct a 6% of administration fee paid by Delegate and any Accompanying Person.         * Refunds (if applicable) will be processed within 60 days after the cancellation of registration is approved.         * The above time is based on Beljing Time (GMT+8). | Carefully read the "Reminder" to understand the registration-related polic |
|                                             | Technical Tour, City Tour and Other Fee-based Special Sessions<br>Information for Technical Tour, City Tour and other fee-based Special Sessions will be published at a later date. Stay tuned to our website for the latest updates.                                                                                                    | 14                                                                         |
|                                             | SUBMIT                                                                                                    | If there are no issues, select "Submit".                                   |

#### Maximising Gas Benefits

### **Individual Registration – Payment**

| RY DASHBOARD                                                                             | THE WORLD GAS CONFERENCE 2025 (WGC2025)                                                                                                    | R MY DASHBOARD                                                                                          | THE WORLD GAS CONFERENCE 2025 (WGC2025)                                                                                                    | 🔊 Jane Doe 🕶 |
|------------------------------------------------------------------------------------------|----------------------------------------------------------------------------------------------------|----------------------------------------------------------------------------------------------------|----------------------------------------------------------------------------------------------------|--------------|
| ▲ Home Page                                                                              | Registration Fee Type                                                                                                    | <ul> <li>Abstract Review ▼</li> </ul>                                                                   | My Orders                                                                                                    |              |
| Abstract     Submission     Registration     Accompanying     Person Registration        | Registration Fee Type: Early Bird Fee (Incl. Tax) (18 Apr 2024-31 Jan 2025) USD 4250.00*1 Payment amount: USD 4,250.00 UNPAID Reselect registration type | Abstract<br>Submission     Submission     Management     Registration     Accompanying     Accompanying | Registration Number         Registration Type         Quantity         Registration Fee           20         Early Bird Fee (Incl. Tax) (18 Apr 2024-31 Jan 2025;JUSD-4250 00         1         USD-4.250 00           Once payment is completed, the confirmation email will be sent to your registered email in the next 15 minutes.         Kindly check your spam or junk box as the email may have ended up there. If you have not received it, please get in touch with us at registration@wgc2025.com. | Pay          |
| <ul> <li>My Orders</li> <li>Personal<br/>Information</li> <li>Change Password</li> </ul> | SUBMIT                                                                                                    | My Orders     Personal     Information     Change Password                                              |                                                                                                    |              |
|                                                                                          |                                                                                                    |                                                                                                    |                                                                                                    |              |
|                                                                                          | 13 Proceed to pay by <b>Submit</b> . Or you                                                                                                    | u can pay la                                                                                            | ter from <b>My Orders</b> .                                                                                                    |              |

### Individual Registration – Accompanying Person

| RY DASHBOARD                           | THE WORLD GAS CONFERENCE 2025 (WGC2               | Back to Homepage |                   | 💓 Jane Doe 🔻          |
|----------------------------------------|---------------------------------------------------|------------------|-------------------|-----------------------|
| 💧 Home Page                            | 祭 Accompanying Person Registration                |                  |                   |                       |
| ▲ Abstract Review ▼ Abstract           | Name Q                                            |                  |                   | + Accompanying Person |
| Submission<br>Submission<br>Management | No. 💠 Name                                        | Country/Region   | Registration Type | Action                |
| Registration                           |                                                   | No Data          |                   |                       |
| Accompanying<br>Person Registration    |                                                   |                  |                   |                       |
| My Orders                              |                                                   |                  |                   |                       |
| Personal<br>Information                | Selected 0 Person Pay for All Selected Delete All | Selected         |                   |                       |
| Change Password                        |                                                   |                  |                   |                       |
| 🔁 Exit                                 |                                                   |                  |                   |                       |
| 1                                      |                                                   |                  |                   |                       |

If you have accompanying person attending with you, click on the "Accompanying Person Registration" menu to add.

### Individual Registration – Accompanying Person

| RY DASHBOARD                        | Ξ                  | THE WORLD GAS CONFERENCE 2025 (WGC2025)                                                                                                    | Jane Doe 🔻 |       |          |                                                    |
|-------------------------------------|--------------------|----------------------------------------------------------------------------------------------------|------------|-------|----------|----------------------------------------------------|
| 💧 Home Page                         | 🖪 Ac               | companying Person                                                                                                    |            | ▲<br> |          |                                                    |
| ▲ Abstract Review ▼                 |                    |                                                                                                    |            |       |          |                                                    |
| Abstract<br>Submission              | Family name * John |                                                                                                    |            |       |          |                                                    |
| Submission<br>Management            |                    | Given name* Doe                                                                                                    | -          |       | 3        | Input Name & Country/Region of Accompanying Person |
| E Registration                      | Cou                | untry/Region* Afghanistan                                                                                                    |            |       |          |                                                    |
| Accompanying<br>Person Registration |                    |                                                                                                    |            |       |          |                                                    |
| i My Orders                         | 1                  | Accompanying Person                                                                                                    |            |       |          |                                                    |
| Personal<br>Information             |                    |                                                                                                    |            |       |          |                                                    |
| Change Password                     |                    | Accompanying Person - 1 +                                                                                                    | _          | -     | (4)      | Select and confirm the accompanying person fees.   |
|                                     |                    | USD:1090.00                                                                                                    |            |       | $\smile$ |                                                    |
| Exit                                |                    |                                                                                                    |            |       |          |                                                    |
|                                     | 2                  | Reminder                                                                                                    |            |       |          | Dead Demindents understand the rights of           |
|                                     |                    | The accompanying person registration fee encompasses attendance at the Opening/Closing Ceremony, Exhibition Tour, Welcome Reception, Network and City Tour (single route). Specific details are subject to on-site confirmation. | vorking    | -     | (5)      | Read Reminder to understand the rights of          |
|                                     |                    |                                                                                                    |            |       | <u> </u> | accompanying person.                               |
|                                     |                    | SUBMIT                                                                                                    |            | -     | 6        | Click <b>Submit</b> to finish adding process.      |
|                                     | 4                  |                                                                                                    |            | *     | $\smile$ |                                                    |

**Maximising Gas Benefits** 

### Individual Registration – Accompanying Person

| RY DASHBOARD                                      |                                 | ERENCE 2025 (WGC2025)       | ck to Homepage |                            | 🕵 Jane Doe 🔻          |
|---------------------------------------------------|---------------------------------|-----------------------------|----------------|----------------------------|-----------------------|
| 💧 Home Page                                       | R Accompanying Person Regis     | tration                     |                |                            |                       |
| ▲ Abstract Review ▼                               | Name Name                       | Q                           |                |                            | + Accompanying Person |
| Abstract<br>Submission                            |                                 |                             |                |                            |                       |
| Submission                                        | No. 🜩                           | Name                        | Country/Region | Registration Type          | Action                |
| Management                                        | 415                             | Doe John                    | Afghanistan    | Accompanying Person USD 10 | 1 🔟                   |
| 2 Registration                                    |                                 |                             |                |                            |                       |
| Accompanying<br>Person Registration               |                                 |                             |                |                            |                       |
| ia My Orders                                      |                                 |                             |                |                            |                       |
| <ul> <li>Personal</li> <li>Information</li> </ul> | < 1 > Turn to Page 1            | page Go Total 1 10/page     |                |                            |                       |
| Change Password                                   | Selected 0 Person Pay for All S | elected Delete All Selected |                |                            |                       |
| Exit                                              |                                 |                             |                |                            |                       |
|                                                   | 7 Pay or D                      | elete Accompany Pers        | on.            |                            |                       |

### **Confirmation Email**

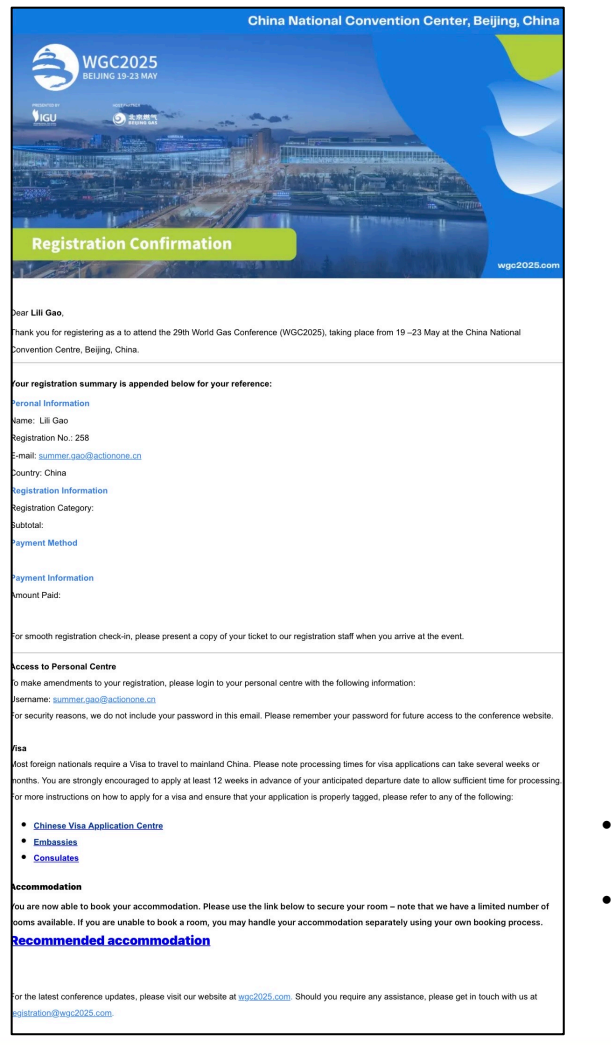

- After completing payment, a confirmation email will be sent to your registered email address within 15 minutes.
- Please note that the confirmation email may be marked as spam or placed in your junk folder, so please check it carefully. If you do not receive the confirmation email, please contact us at: registration@wgc2025.com.

### **Invoice Download**

| RY DASHBOARD                                                                   | THE WORLD GAS CONFERENCE 2025 (WGC2025)                                                                                                    |                                                                                                    |
|--------------------------------------------------------------------------------|----------------------------------------------------------------------------------------------------|----------------------------------------------------------------------------------------------------|
| 💧 Home Page                                                                    | My Orders                                                                                                    | Receipt<br>World Gas Conference 2025                                                                                                    |
| L Abstract Review ▼                                                            | Once payment is completed, the confirmation email will be sent to your registered email in the next 15 minutes.<br>Kindly check your spam or junk box as the email may have ended up there. If you have not received it, please get in touch with us at registration@wgc2025.com. | China National Convention Center (CNCC II)<br>No.7 Tianchen East Road, Chaoyang District, Beijing<br>https://www.wgc2025.com                                                                                                   |
| Submission                                                                     | Order NO.: 17691118 Creation time: 2024/04/15 21:27:42                                                                                                    | Issued by:                                                                                                    |
| Bubmission<br>Management                                                       | Registration         Early Bird Fee (Incl. Tax) (18 Apr 2024-31 Jan 2025)         4250.00*1         USD4250.00                                                                                                    | Beijing Capital Group Exhibitions and Events Invoice No.: WGC202520<br>Room 416-425, 4/F, North Zone, Building 7-2 to 8 floor, 101, Invoice Date: 2024-04-15 21:15:45<br>Tianchen East Road, Chaoyang District, Beijing, China |
| <ul> <li>Registration</li> <li>Accompanying<br/>Person Registration</li> </ul> | Total: USD4250.00       Service Fee: USD0.00       Total amount: USD4250.00         View       Application for refund       Receipt Download                                                                                                    | Tax ID: 91110105051437296P                                                                                                    |
| Personal<br>Information                                                        |                                                                                                    | Name: Jane Doe         Order No.: \$0450H20240415211545-           Email: peggypersonal@outlook.com         m16972-u2620096-R20017691082           Address: Address         Address: 2024-04-15                                |
| S Change Password                                                              | Download Invoice                                                                                                    | Order Details DESCRIPTION PAYMENT OPTION AMOUNT                                                                                                    |
|                                                                                |                                                                                                    | WSAVA 2024-Registration Fee Bank Telegraphic Transfer(TT) USD 4250.00<br>Status: Early Bird Fee (Incl. Tax) (18 Apr<br>2024-31 Jan 2025)                                                                                       |
| <b>₽</b> Exit                                                                  |                                                                                                    | Total Amount Incl. VAT USD 4250.00<br>Total Amount Paid USD 4250.00                                                                                                    |

After completing payment, you can download the invoice from your personal dashboard.

### Individual Registration – My Dashboard

| RY DASHBOARD                                                 | THE WORLD GAS CONFERENCE 2025 (WGC2025)                                                                                                    |                                                                  |                                |                |                 |                           |                | 🕵 Jane Doe |
|--------------------------------------------------------------|----------------------------------------------------------------------------------------------------|------------------------------------------------------------------|--------------------------------|----------------|-----------------|---------------------------|----------------|------------|
| <ul> <li>▲ Home Page</li> <li>▲ Abstract Review ▼</li> </ul> | change Jane Do<br>Company                                                                                                    | De (🗹 Edit Basic Info) (🔒 Change P                               | Password)                      |                |                 |                           |                |            |
| Abstract<br>Submission                                       | Welcome to attend the T                                                                                                    | THE WORLD GAS CONFERENCE 20                                      | 025 (WGC2025) which will be he | osted from May | 19 - 23, 2025 a | t China National Conventi | on Center.     |            |
| Submission<br>Management                                     | C                                                                                                    | 0                                                                | 2                              | E              |                 |                           |                |            |
| 😫 Registration                                               | Abstract                                                                                                    | Registration                                                     | Accompanying<br>Person(s)      | Personal       |                 |                           |                |            |
| Accompanying<br>Person Registration                          | Abstract Submitted                                                                                                    | Unpaid                                                           | 0 Person(s)                    | momaton        |                 |                           |                |            |
| 🝵 My Orders                                                  | Registration and payment                                                                                                    |                                                                  |                                |                |                 |                           |                |            |
| Personal<br>Information                                      | Registration Number Registration Type                                                                                                    |                                                                  |                                |                | Quantity        | Registration Fee          | Payment Status |            |
| Change Password                                              | 20                                                                                                    | Early Bird Fee (Incl. Tax) (18 Apr 2024-31 Jan 2025)-USD-4250.00 |                                |                | 1               | USD-4,250.00              | Unpaid         | Pay        |
|                                                              | Submission Manageme                                                                                                    | ent New submission                                               |                                |                |                 |                           |                |            |
| Exit                                                         | Abstract ID Classification of papers Abstract title The first at                                                                                                    |                                                                  |                                |                |                 | Status                    | Operation      |            |
|                                                              | 7                                                                                                    | Distribution network performance                                 | Techinical                     | Peggy Bi       |                 | Abstract submitted        |                | View       |
|                                                              | Information for Technical Tour, City Tour and other fee-based Special Sessions will be published a later date.<br>Follow us on social media and stay tuned to our website for the latest updates.         Official Contact Emails         Abstract Enquiries: abstract@wgc2025.com         Exhibition Enquiries: exhibition@wgc2025.com         Sponsorship Enquiries: esponsorship@wgc2025.com         Registration Enquiries: marketing@wgc2025.com         Media Cooperation Enquiries: marketing@wgc2025.com         Information Enquiries: info@wgc2025.com |                                                                  |                                |                |                 |                           |                |            |
|                                                              |                                                                                                    |                                                                  |                                |                |                 |                           |                |            |
|                                                              |                                                                                                    |                                                                  |                                |                |                 |                           |                |            |

For any information needed, you can find it in **My Dashboard**.

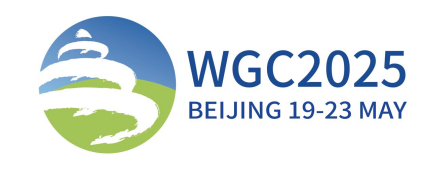

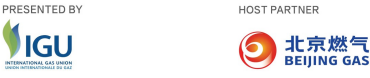

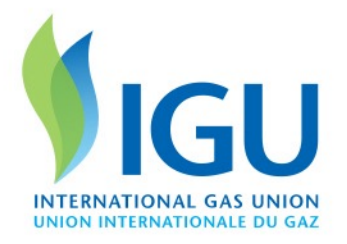

# THANK YOU

If you have any questions or concerns, please don't hesitate to email to registration@wgc2025.com

Enjoy WGC2025!

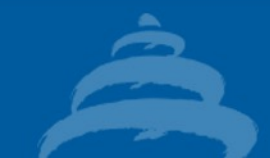

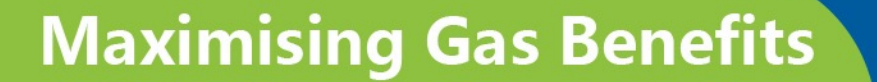